Unterrichtsmagazin

## Simulationen im Chemie Unterricht – Aufgaben zu PhET-Simulationen

Ein Beitrag von Sabine Flügel und Kevin Bossert

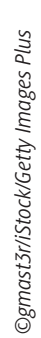

und Schüter durch interaktive naturwissen-In dieser Unterrichtseinheit lernen Ihre Church schaftliche Simulationen die digitale Seite r Cherve K . Es werden verschiedene Unterrichtsmaterialien zu PhET-Simulationen für die eine ste Integration in Ihren Unterricht der Sekundarstufe I vorgestellt. Diese können zur Wiederh, ung oder Vertiefung von Inhalten als auch als Been Ihre Schülerinnen und Schüler an die Thegleitmaterial für Versuch verwen werden. Sie matik von abstrakten omischen odellen heray und schaffen durch deren Visualisierung mehr Verständnis für diese che en nanome

#### KOMPET \_NZPROFIL Klassen ife: ek. I Unterrichtsstunden D<sub>7</sub> er: NOh. etenzei 1. Förderung inhaltlicher Kompetenzen und der Selbstwirksamkeit; 2. Förderung des Verständnisses abstrakter Modelle durch Simulationen; 3. Stärkung genauen Beobachtens; 4. Medienkompetenz durch Umgang mit digitalen Medien stärken ereiche: elektrostatische Anziehung, Polarität, Dipolmoleküle, Elektrone-Thema gativität, Molekülgeometrie, Reaktionsgeschwindigkeit, reversible Reaktionen

### Hintergrundinformationen

#### Zu den Themen:

| lintergrundinfo                                            | rmationen                                                                                                    |         |      |
|------------------------------------------------------------|----------------------------------------------------------------------------------------------------|---------|------|
| u den Themen:<br>Schlagworte                               | Beschreibung                                                                                                    | QR-Code | rial |
| Elektrostatische<br>Anziehung                              | Durch den Modellversuch eines Ballons, der über<br>einen Pullover gerieben wird, wird den Lernenden die<br>statische Elektrizität nähergebracht. Die Schülerinnen<br>und Schüler erkunden die Ladungen auf dem Ballon,<br>dem Pullover und den Wänden und lernen so etwas<br>über Ladungsübertragungen, Anziehung und Abstoßung<br>sowie Induktion und Erdung.<br><u>https://raabe.click/Simulation-Elektrizitaet</u> |         | M    |
| Polarität,<br>Dipolmoleküle<br>und Elektro-<br>negativität | Durch die PhET-Simulation zu Dipolmolekülen wird ein<br>zwei- bzw. dreiatomiges Molekül betrachtet. Wann e-<br>zeichnet man ein Molekül als polar und wie wirkt ich<br>eine Änderung der Elektronegativität einzelner Ature<br>auf das Molekül aus?<br><u>https://raabe.click/Simulation-Dipolmolekuere</u>                                                                                                    |         | M 2  |
| Molekülgeo-<br>metrie                                      | Die Schülerinnen und Schüler konstruieren mithilfe au<br>Simulation verschiedene dreidimen erhate moteur<br>und betrachten, wie sich die Anzahl an bedungen auf<br>die Molekülgeometrie auswirkt. So lernen sie erhaussa-<br>gen zu den Bindungswinkenzinnerhalb eines Molekus<br>zu treffen und den Einfluss von met erhebstronenpaaren<br>zu erkennen.<br><u>https://raabe.click/Simulation-IX.Plxuelgeometrien</u> |         | M 3  |
| Reaktionsge-<br>schwindigkeit                              | Die PhET-Sinudation om Thema Reutionen und Ge-<br>schwindig feit zeigt der Zusammenstoß verschiedener<br>Molekute. Dies dahorzu ein maktion kommt, kön-<br>nen die Lehrenden furch das Einstellen der Temperatur<br>bereichtigten einer gie selber beeinflussen.<br><u>https://roc.org/ick/Simulo.on-Reaktionsgeschwindigkeit</u>                                                                                     |         | M 4  |
| Reversible<br>Reaktionen                                   | Durch die Simul, opn reversibler Reaktionen lernen Ihre<br>hülerinnen und Schüler die Energieverteilung einer<br>sol, Deaktion genauer zu betrachten. Zusätzlich<br>wird der Einfluss der Ausgangsenergie von Edukt und<br>Produkt interpretiert.                                                                                                    |         | M 5  |

## M 3 Molekülgeometrien – Konstruieren von 3-D-Molekülen

#### Aufgaben

Rufe die Webseite https://raabe.click/Simulation-Molekuelgeometrien auf.

- 2. Gib durch Anklicken des Buttons "nicht bindende Efgenenpaare himer mehr Elektronenpaare hinzu und **notiere** die Namen der Elektronenge trie in der Tabelle.

| Anzahl nicht bindende Elekt | ronenpaare Form |
|-----------------------------|-----------------|
| 1                           |                 |
| 2                           |                 |
| 3                           |                 |
| 4                           |                 |

3. Man kann mehr als 4 nicht der noch instellen. Erkläre, weshalb das nach den dir bisher aus dem Unterricht bekunnten Regeln nicht sinnvoll ist.

Tipp: Schau genav was in den Wolken sestellt ist.

4. Entfelne alle night bindenden in ktronenpaare, füge nach und nach mehr Atome hinzu und **er**görigt die Tabe

| Anzahl . | ndungspartner | Form | Bindungswinkel in ° |
|----------|---------------|------|---------------------|
|          | 1             |      |                     |
|          | 2             |      |                     |
|          | 3             |      |                     |
|          | 4             |      |                     |
|          | 5             |      |                     |
|          | 6             |      |                     |
|          |               |      |                     |

10. Bindungswinkel und Elektronengeometrie bleiben gleich, da sich sowohl die nicht bindenden Elektronenpaare als auch die bindenden Elektronenpaare gegenseitig abstoßen. Die Molekülgeometrie ändert sich von gewinkelt zu trigonal-planar, da ein Atom mehr gebunden ist.

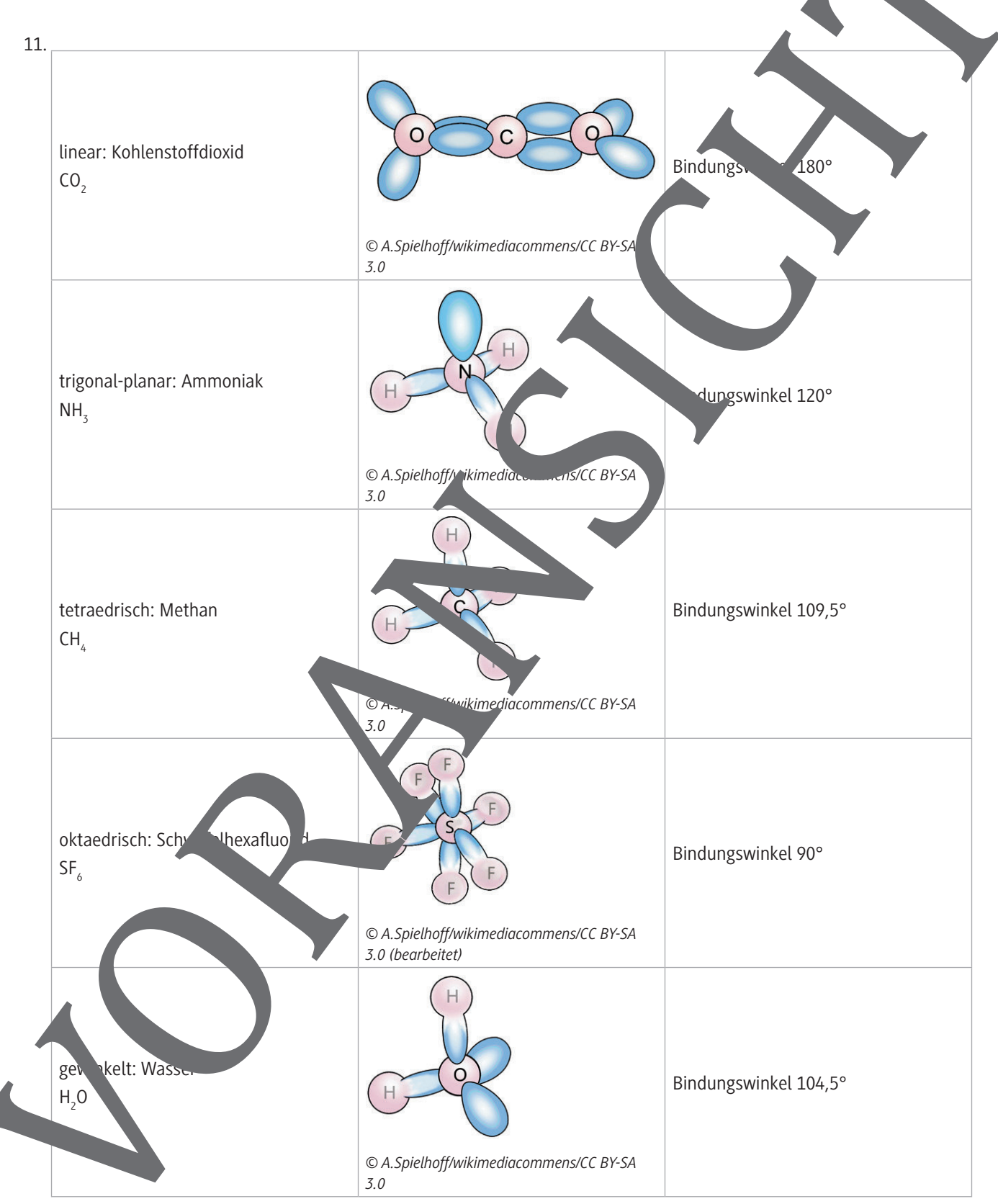

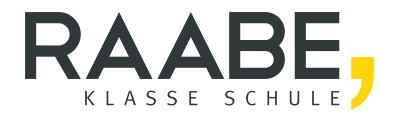

# Sie wollen mehr für Ihr Fach? Bekommen Sie: Ganz einfach zum Download im RAABE Webshop.

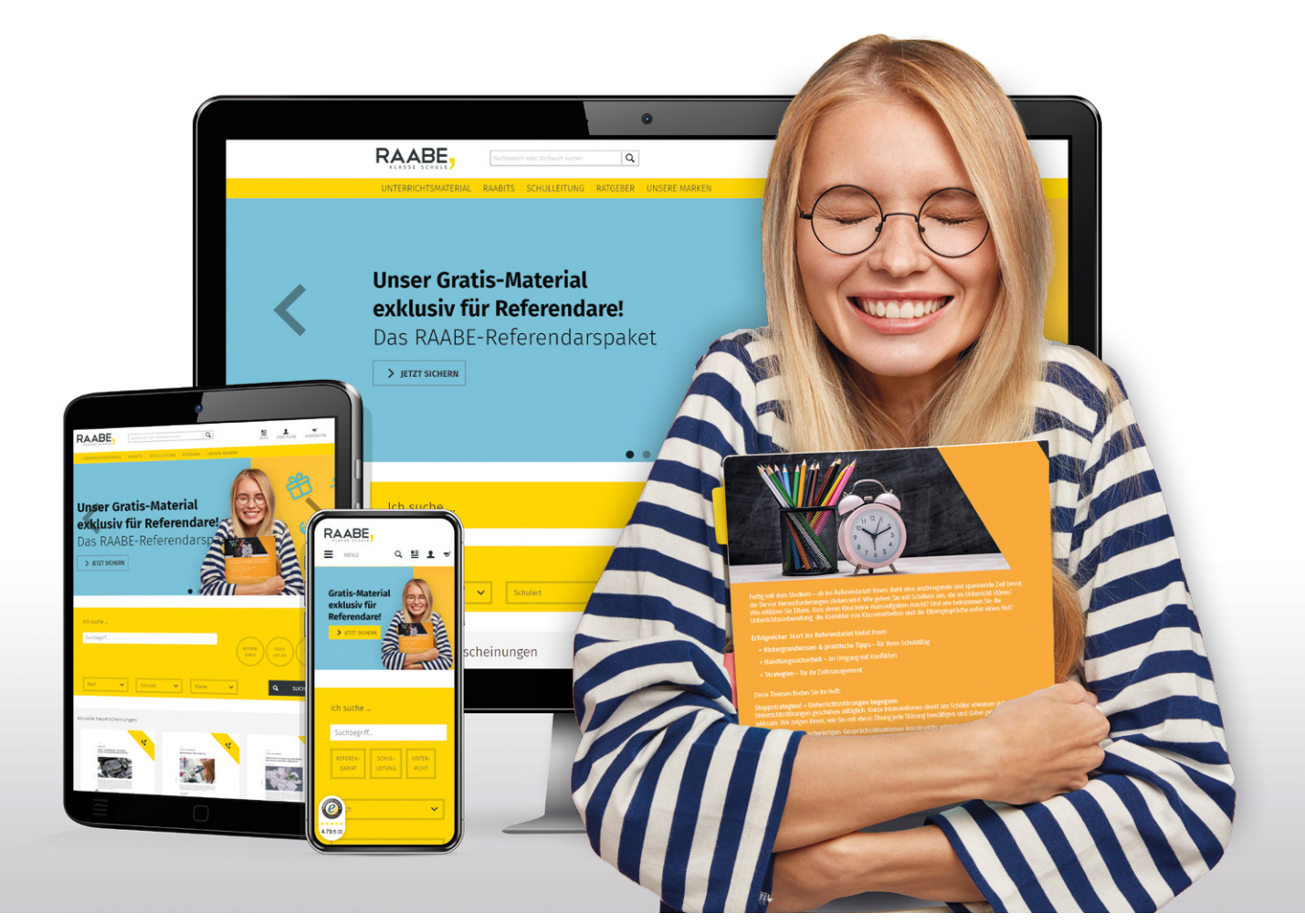

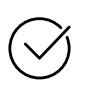

**Über 4.000 Unterrichtseinheiten** sofort zum Download verfügbar

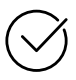

## Exklusive Vorteile für Abonnent\*innen

- 20% Rabatt auf alle Materialien für Ihr bereits abonniertes Fach
- 10% Rabatt auf weitere Grundwerke

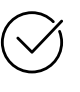

**Sichere Zahlung** per Rechnung, PayPal & Kreditkarte

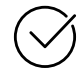

Käuferschutz mit Trusted Shops

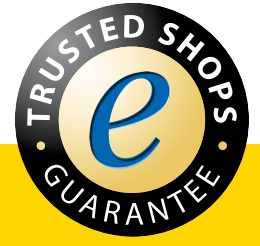

Jetzt entdecken: www.raabe.de